# CAPITULO 5 CASO DE ESTUDIO: ONTOLOGÍA PARA EL ANÁLISIS DE GRUPOS DE INVESTIGACIÓN (OAGI)

Ya seleccionadas las herramientas que se van a utilizar, el contexto sobre el cual se enmarca el proyecto, ahora lo que sigue es el proceso de implementar y probar el diseño de la ontología con apoyo de la herramienta seleccionada. Es importante recordar que una de las limitantes definidas en el proyecto es que la información con la que se va trabajar no corresponde a información real de grupos de investigación (nombres y número de integrantes, nombres y número de colaboradores, publicaciones, proyectos, entre otros.), sin embargo, no es requisito que sean datos reales para validar la ontología propuesta.

Se tomará entonces como caso de estudio el análisis de un grupo de investigación del área de Tecnologías de Información de la Universidad de Sonora que es un Cuerpo Académico en Consolidación el cual consta de 5 integrantes, y que cuenta con 5 colaboradores.

La implementación del proyecto se divide en 3 fases

- 1. Instalación
- 2. Desarrollo
- 3. Pruebas

### 5.1 Instalación

En esta fase de la implementación del proyecto, como su nombre lo indica, se realizará la instalación y configuración de todas las herramientas necesarias para que el proyecto pueda implementarse. Para que lo anterior sea posible, es necesario un editor de ontologías y un motor de bases de datos. El editor seleccionado es Protégé con el plugin datamaster y el motor de bases de datos donde se encuentra la información a ser importada por la ontología está en Mysql. Para esto último, se utilizara el paquete WAMP (Windows, Apache, Mysql y PHP). Se eligió este paquete para facilitar trabajos a futuro que se quieran realizar con el lenguaje PHP, además de su fácil instalación en el sistema.

## 5.1.1 Wamp

Primero que nada se tiene que descargar el paquete desde el sitio de internet de Wamp, el cual es <u>http://www.wampserver.com/en/</u> donde se encuentra la versión más nueva del mismo.

Una vez descargado se procede a iniciar el paquete instalador de Wamp, ejecutándolo, y arroja la pantalla que se observa en la figura 5.1

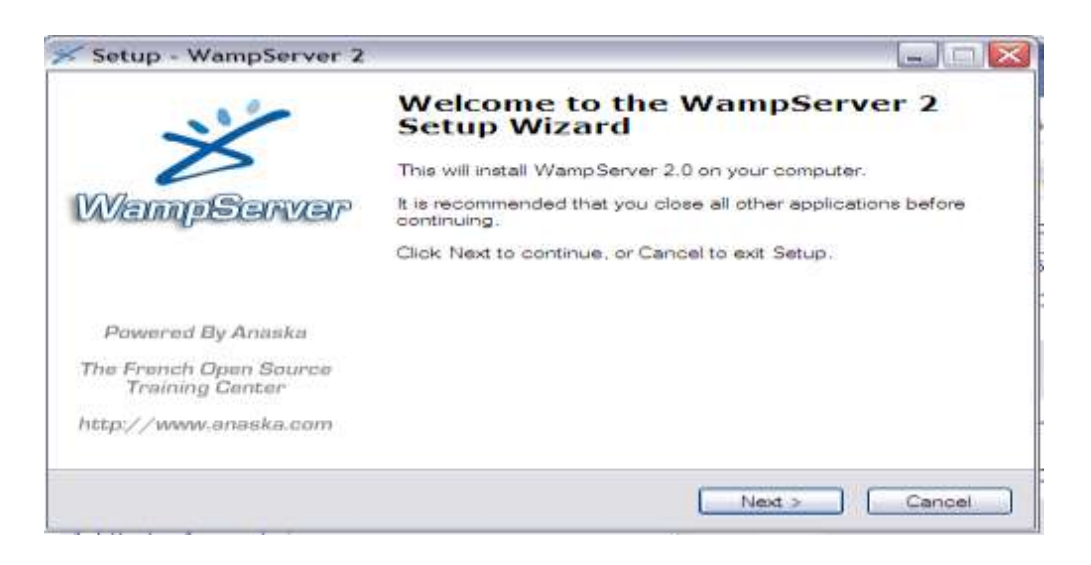

Figura 5.1 Inicio del instalador de Wamp

Paso siguiente, presionar el botón que dice Next (siguiente) y aceptar las condiciones del contrato, en el cual se puede observar que es de licencia pública GNU, ver figura 5.2

| 🚿 Setup - WampServer 2                                                                                                    |        |
|----------------------------------------------------------------------------------------------------|--------|
| License Agreement<br>Please read the following important information before continuing.                                                                                          |        |
| Please read the following License Agreement. You must accept the terms of this<br>agreement before continuing with the installation.                                             |        |
|                                                                                                    |        |
| by Romain Bourdon - romain@anaska.com                                                                                                    |        |
| GNU GENERAL PUBLIC LICENSE<br>Version 2, June 1991                                                                                                    |        |
| Copyright (C) 1989, 1991 Free Software Foundation, Inc.<br>59 Temple Place, Suite 330, Boston, MA 02111-1307 USA<br>Everyone is permitted to copy and distribute verbatim copies | ~      |
| <ul> <li>I accept the agreement</li> <li>I do not accept the agreement</li> </ul>                                                                                                |        |
| < Back Next >                                                                                                    | Cancel |

Figura 5.2 Contrato de licencia pública de Wamp

Una vez que se acepta el contrato, se procede a seleccionar la ruta del directorio de instalación, se recomienda dejar el predefinido, sin embargo, el usuario es libre de instalarlo en el directorio que la crea conveniente. Como se observa en la figura 5.3, se confirma el directorio y se presiona el botón siguiente.

| Setup - WampServer 2                                                                   |
|----------------------------------------------------------------------------------------|
| Select Destination Location<br>Where should Wamp Server 2 be installed?                |
| Setup will install WampServer 2 into the following folder.                             |
| To continue, click Next. If you would like to select a different folder, click Browse. |
| c:\wamp Browse                                                                         |
|                                                                                        |
| At least 101.3 MB of free disk space is required.                                      |
| < Back Next > Cancel                                                                   |

Figura 5.3 Selección del directorio de instalación

En la figura 5.4, se muestra la pantalla de confirmación del directorio de instalación seleccionado por el usuario y se oprime el botón Install para iniciar la instalación.

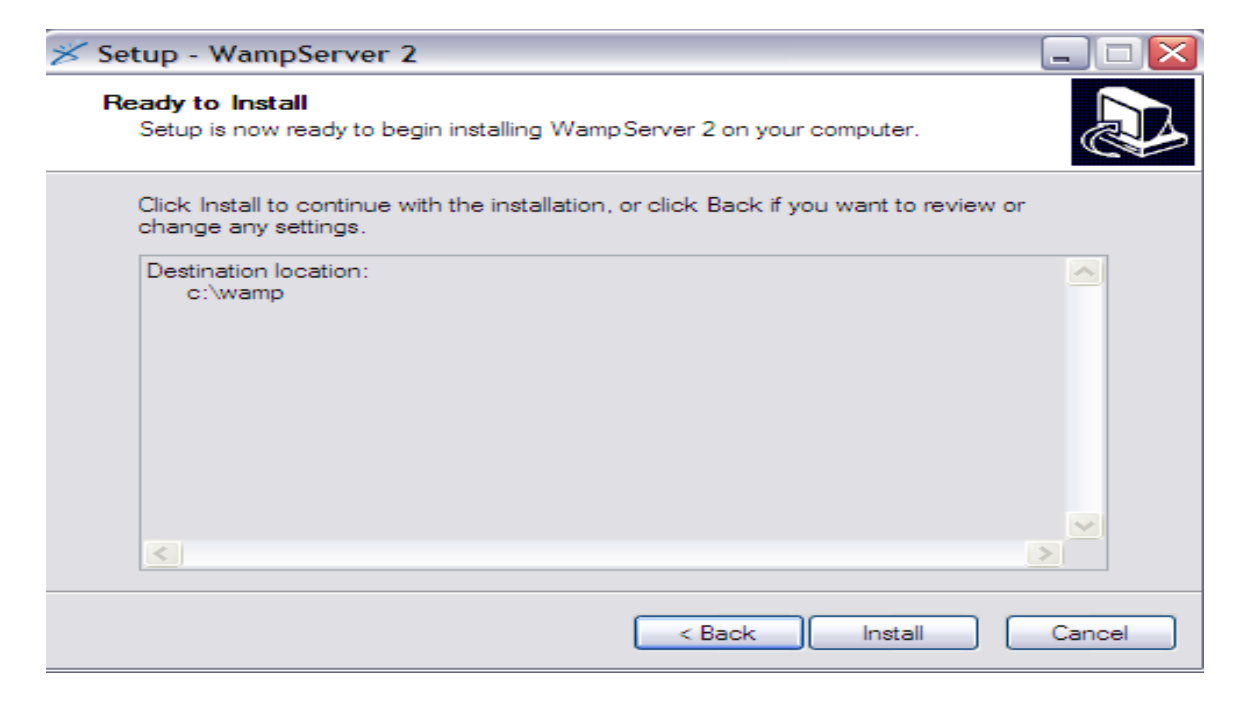

Figura 5.4 Confirmación del directorio de instalación de Wamp

Una vez confirmado el paquete instalador, procederá a realizar la instalación de Wamp. Al terminar, presenta una pantalla con la opción de ejecutarlo en ese momento (ver figura 5.5). Se acepta dicha opción y se finaliza la instalación una vez terminada, se tiene el icono de wamp en la barra de notificación, en ese icono con una acción del botón izquierdo nos abre el panel del servidor wamp. Para verificar que se halla instalado de forma correcta se tienen que encontrar iniciados los 3 servicios, para esto, se ejecutara la opción de localhost y si se realizó con éxito la instalación se podrá ver la pantalla de confirmación (ver figura 5.6).

| Setup - WampServer 2                      |                                                                                                    |
|-------------------------------------------|----------------------------------------------------------------------------------------------------|
| ~~~                                       | Completing the WampServer 2<br>Setup Wizard                                                                                          |
| WamoSarvar                                | Setup has finished installing WampServer 2 on your computer.<br>The application may be launched by selecting the installed<br>icons. |
|                                           | Click Finish to exit Setup.                                                                                                    |
|                                           | Launch WampServer 2 now                                                                                                    |
| Powered By Anaska                         |                                                                                                    |
| The French Open Source<br>Training Center |                                                                                                    |
| http://www.anaska.com                     |                                                                                                    |
|                                           | < Back Finish                                                                                                    |

Figura 5.5 Instalación Finalizada

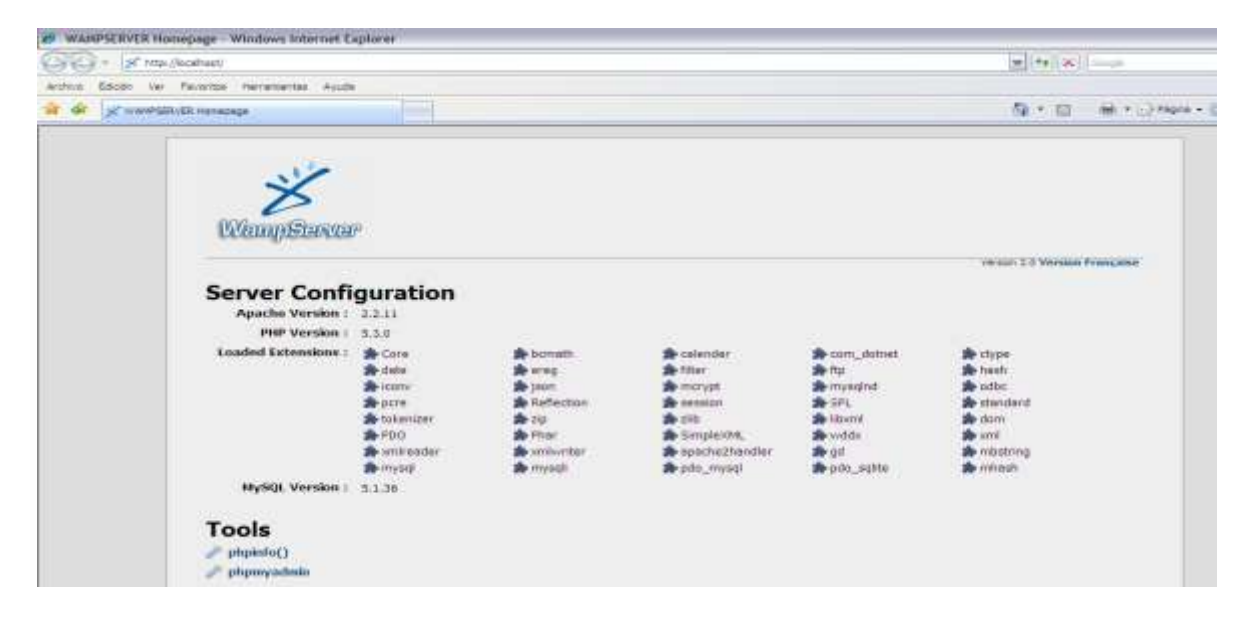

Figura 5.6 Servidor ejecutándose desde el navegador

## 5.1.2 Protégé

Ya que se tiene instalado el motor de la base de datos, la cual será el medio por el cual se le alimente información a la ontología, es necesario instalar la herramienta que hará posible el trabajo con la misma. Previamente se evaluó y se eligió la herramienta Protégé con su plugin Data master. La versión del Protégé utilizada para este proyecto fue la 3.1.4 del editor ontológico la cual está disponible en el sitio web de la herramienta, <u>http://protege.stanford.edu/</u>. Una vez descargada se procede a su instalación como se muestra en la figura 5.7

| <ul> <li>Introduction</li> <li>Important Information</li> <li>Choose Components</li> <li>Choose Install Folder</li> <li>Choose Shortcut Folder</li> <li>Choose Java VM</li> <li>Pre-Installation Summary</li> <li>Installing</li> <li>Install Complete</li> </ul> | Introductio<br>This program will install Protégé.<br>Protégé is an integrated<br>knowledge-base editing environment<br>and an extensible architecture for the<br>creation of customized<br>knowledge-based tools. |
|----------------------------------------------------------------------------------------------------|----------------------------------------------------------------------------------------------------|
| nstallAnywhere by Macrovision                                                                                                    | Previous                                                                                                    |

Figura 5.7 Inicio del instalador de Protégé

Una vez iniciado el instalador, se pregunta qué tipo de configuración va a realizar en el sistema, nos ofrece el básico, básico con owl, completa y personalizada, se selecciona la completa como se muestra en la figura 5.8

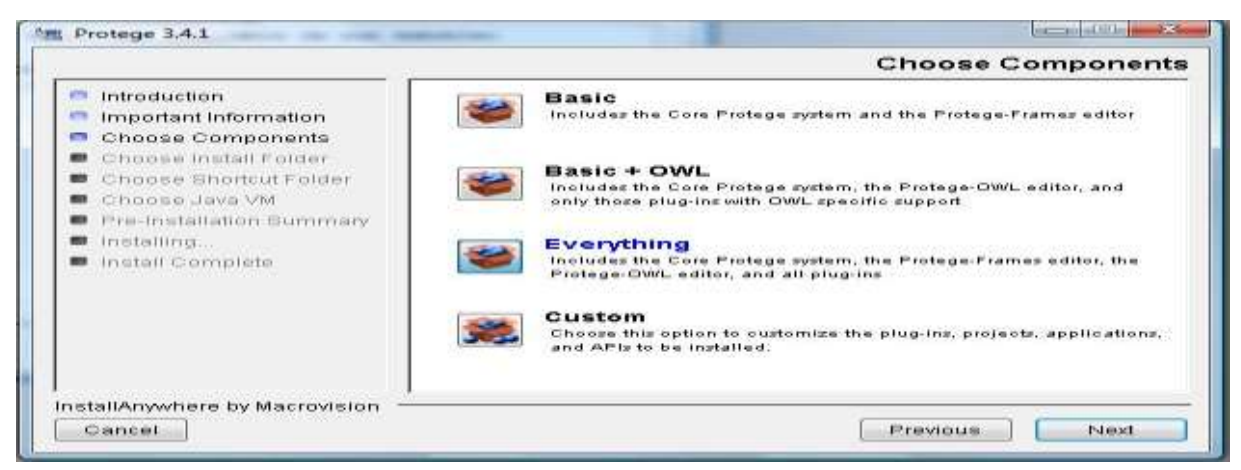

Figura 5.8 Selección de tipo de instalación de Protégé

De igual forma como en Wamp será necesario que se seleccione el directorio de instalación, (ver figura 5.9).

| Introduction                                                                                                    | Where Would You Like to Install Protégé? |
|----------------------------------------------------------------------------------------------------|------------------------------------------|
| Important Information                                                                                                    | C:\Program Files\Protege_3.4.1           |
| Choose Components<br>Choose Install Folder<br>Choose Shortcut Folder<br>Choose Java VM<br>Pre-Installation Summary<br>Installing | Restore Default Folder Choose            |
| Install Complete                                                                                                    |                                          |
| stallAnywhere by Macrovision                                                                                                    |                                          |

Figura 5.9 Selección de directorio de instalación de Protégé

Paso siguiente se solicitara que se seleccione la maquina virtual de JAVA, con la que trabajara el editor ontológico, Figura 5.10.

| Introduction<br>Important Information<br>Choose Components<br>Choose Install Folder<br>Choose Shortcut Folder<br>Choose Java VM<br>Pre-Installation Summary<br>Installing<br>Install Complete | Please Choose a Java VM (1.5 or later) for Use by the Installed<br>Application<br>Install a Java VM specifically for this application<br>Choose a Java VM already installed on this system<br>C:\Program Files\Java\)re6\bin\java.exe |
|----------------------------------------------------------------------------------------------------|----------------------------------------------------------------------------------------------------|
|                                                                                                    | Search For Others Choose Another                                                                                                    |

Figura 5.10 Elección de máquina Virtual

Una vez seleccionada la máquina virtual con la que trabajara el editor ontológico se procede a instalar el software para poder iniciar a interactuar con él, figura 5.11.

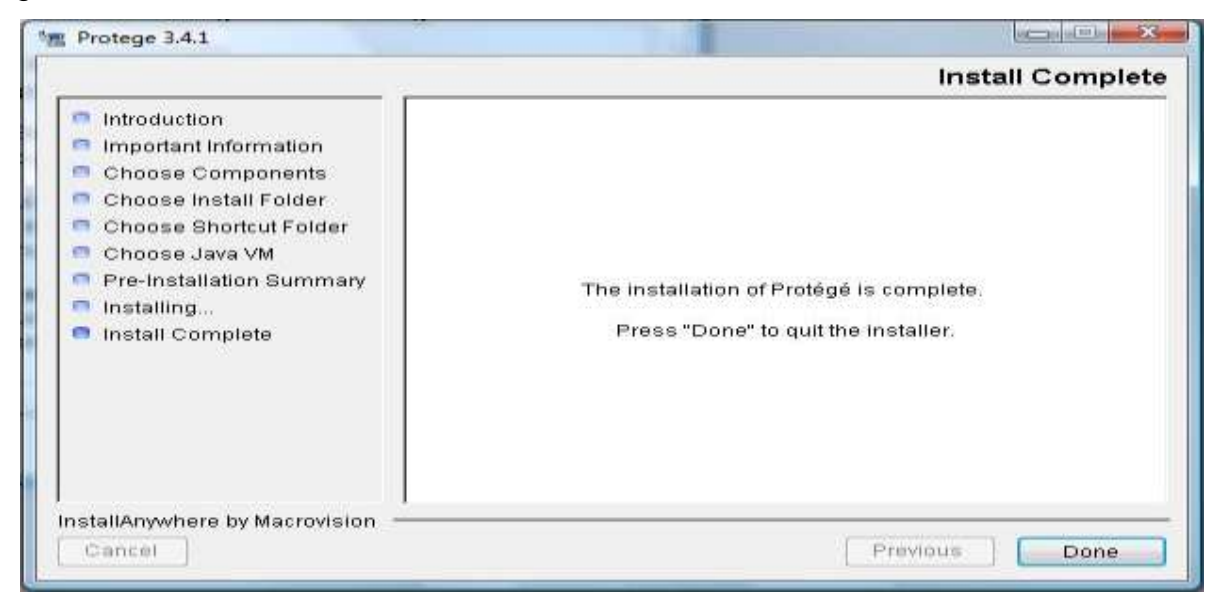

Figura 5.11 Protégé instalado

# 5.2 Desarrollo

Hasta este punto ya se tiene todo lo que se necesita para poder iniciar a trabajar sobre el proyecto, se encuentra instalado el motor de la base de datos que será de donde la ontología tomará la información y también se tiene ya el editor ontológico que servirá para diseñar y crear la ontología del proyecto.

De nueva cuenta se hace hincapié que uno de los alcances del proyecto es precisamente la fuente de información, toda la información que se utilizará será ficticia, esto con fines de sólo mostrar el funcionamiento de la ontología y las herramientas para su manipulación, además de respetar la confidencialidad de la información verdadera de los cuerpos académicos capturada en el sistema de PROMEP.

Se tiene entonces un cuerpo académico el cual tiene como área de interés la informática y se encuentra como fue mencionado anteriormente en consolidación. Tiene 5 integrantes, 4 investigaciones de las cuales 2 han sido finalizadas, 1 se encuentra en proceso de desarrollo y 1 se encuentra en la etapa de inicio.

Lo siguiente entonces es introducir la información a la base de datos que se creó para que la ontología sea alimentada, la estructura de la base de datos se presentó en el capítulo 3, figura 3.5. Consta de 5 tablas, grupoinv, integrantes, colaboradores, investigación y publicación. Vale la pena aclarar en este punto, que dicha base de datos no tiene la misma estructura que la que se encuentra en PROMEP donde se guarda la información de los cuerpos académicos a nivel nacional.

El primer paso en la implementación del proyecto es entonces crear la fuente de información para la ontología, la base de datos. Para un manejo más amigable del motor de bases de datos Mysql se recomienda utilizar las herramientas de interfaz graficas de Mysql (Mysql GUI tools) disponibles en el sitio http://dev.mysql.com/downloads/gui-tools/5.0.html.

Primero se tienen que crear las tablas de la base de datos con diversos comandos. La información detallada se muestra en el anexo 1.

Una vez creadas las tablas y referenciadas con sus respectivas llaves foráneas se tiene que proceder a alimentar la base de datos con la información que habrá de servir como materia prima para la ontología, lo anterior se hace con otro grupo de comandos. La información detallada se muestra en el anexo 2.

Una vez llena la base de datos con la información que se utilizará posteriormente como instancias para la ontología, lo que sigue es precisamente entrar a diseñar la ontología. Para lo anterior, se utilizó a Protégé y su plugin Datamaster como las herramientas para poder llevar a cabo dicho trabajo.

Se ejecuta Protégé para empezar a trabajar con el editor ontológico, el programa desplegará la siguiente pantalla preguntado si se quiere abrir un proyecto nuevo o uno existente, se elige un proyecto nuevo (ver figura 5.12).

53

| 1   | with the party of the party of | 1.4.1   |         |       |    |           |                      |      |                   |                   |          |                                   |           |              |               |         |
|-----|----------------------------------------------------------------------------------------------------|---------|---------|-------|----|-----------|----------------------|------|-------------------|-------------------|----------|-----------------------------------|-----------|--------------|---------------|---------|
| EN. | 6.0                                                                                                    | Bropect | Minator | their |    |           |                      |      |                   |                   |          |                                   |           |              |               |         |
| 0   |                                                                                                    | 60      | 4       | e in  | 22 | in 13     | Q7 10                |      |                   |                   |          |                                   |           |              | -Qr           | orotégé |
|     |                                                                                                    |         |         |       |    | - weice   | ime to Pro           | 10g# |                   |                   | _        | 8                                 |           |              |               |         |
|     |                                                                                                    |         |         |       |    | Theorem P | -                    |      |                   |                   | ana II   | < protégé                         |           |              |               |         |
|     |                                                                                                    |         |         |       |    | pizza ove | tapri<br>svePsza owi | 100  |                   | C3 Open           | Other    | Getting Started                   |           |              |               |         |
|     |                                                                                                    |         |         |       |    |           |                      | 1    | tile.C.Archivor%. | 20de%-20programa# | Votege_3 | A 1 Strongels price diabor<br>CAD | storPerat | olistorative | (intheo eran) |         |
|     |                                                                                                    |         |         |       |    |           |                      |      |                   |                   |          | Al Topics                         |           |              |               |         |
|     |                                                                                                    |         |         |       |    |           |                      |      |                   | Diew P            | roject   |                                   |           |              |               |         |
|     |                                                                                                    |         |         |       |    |           |                      |      | 80                | inceri.           |          |                                   |           |              |               |         |
|     |                                                                                                    |         |         |       |    | West -    |                      |      |                   |                   |          |                                   |           |              |               |         |
|     |                                                                                                    |         |         |       |    |           |                      |      |                   |                   |          |                                   |           |              |               |         |
|     |                                                                                                    |         |         |       |    |           |                      |      |                   |                   |          |                                   |           |              |               |         |
|     |                                                                                                    |         |         |       |    |           |                      |      |                   |                   |          |                                   |           |              |               |         |
|     |                                                                                                    |         |         |       |    |           |                      |      |                   |                   |          |                                   |           |              |               |         |

Figura 5.12 Asistente de proyectos de Protégé

Posteriormente, el asistente preguntará qué tipo de archivos se quiere que el proyecto sea trabajado, se elige protege files (.pont y .pins), ver figura 5.13.

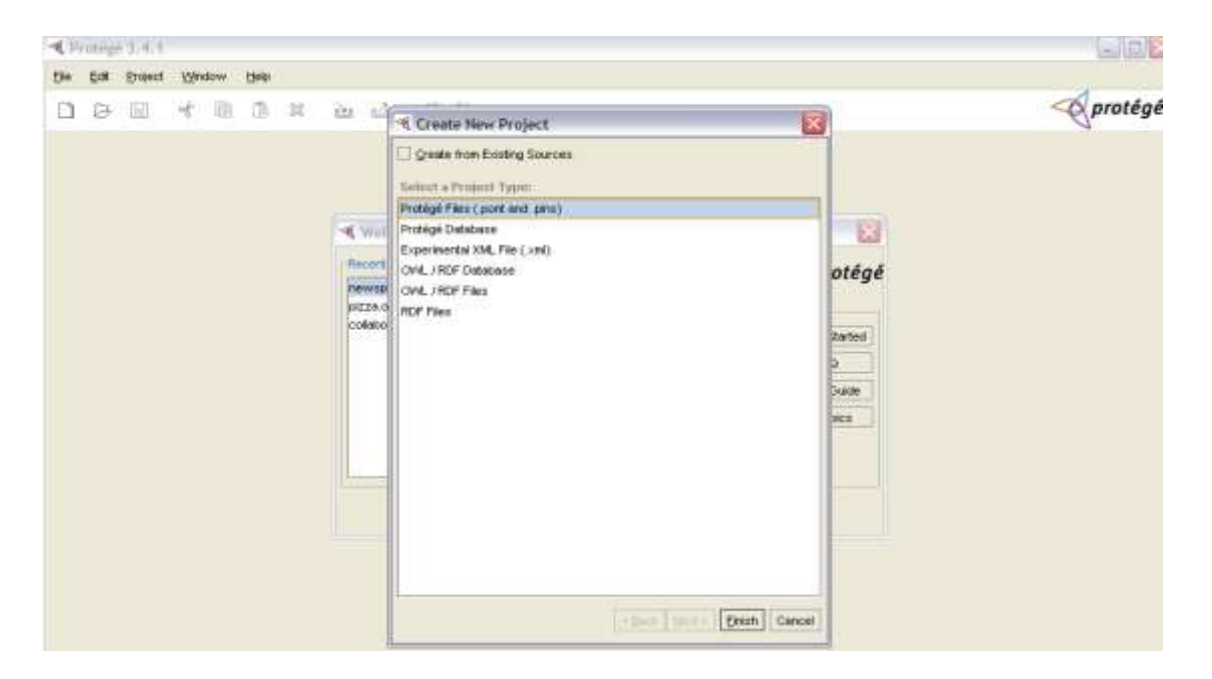

Figura 5.13 Elección de archivos para trabajar el proyecto.

Una vez que ya se tiene el proyecto listo para poder empezar a trabajar es necesario habilitar el plugin Datamaster, para poder importar la información de la base de datos hacia el editor ontológico (ver figura 5.14).

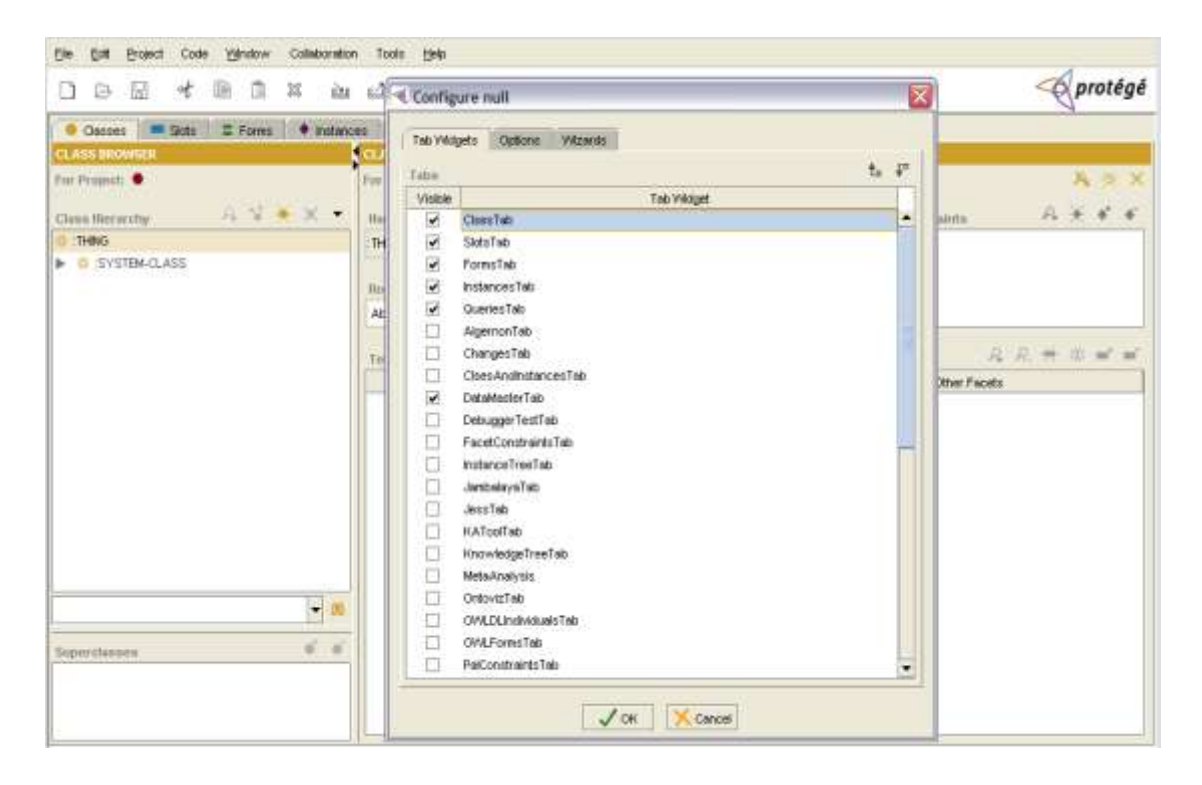

Figura 5.14 Habilitación del plugin Datamaster

Ya habilitado el plugin Datamaster, el siguiente paso es configurar el plugin para poder importar la información de la base de datos, para esto, se debe de ingresar el driver para la conexión de la base datos, en este caso al operar Protégé con Java necesitamos el driver JDBC, el cual se encuentra disponible en <u>http://dev.mysql.com/downloads/connector/j/</u>. Se introduce la url del driver en este caso es jdbc:mysql://localhost:3306/gi (jdbc:mysql://servidor:puerto/base de datos), y el nombre del usuario con el que se realiza la conexión a la base de datos, en este caso por cuestiones prácticas se dejó el usuario maestro "root" y se ejecuta la conexión, como se muestra en la figura 5.15.

Una vez realizada la importación, se deben de poder observar las tablas, si esto es posible entonces la conexión fue hecha de forma exitosa. Se selecciona del lado derecho que se incluyan los nombres de las tablas y el contenido en la importación de las mismas. Una vez realizado esto, se lleva a cabo la importación activando el botón de importar (import) en la parte de abajo como se muestra en la figura 5.16.

| C                                                                                                    | 1.4.1<br>Carls Martines Californiation Tools I                                                                             | 1.7               |                           |                                                                                                    |
|----------------------------------------------------------------------------------------------------|----------------------------------------------------------------------------------------------------|-------------------|---------------------------|----------------------------------------------------------------------------------------------------|
| D => 60 ;                                                                                                    | * 100 14 int at a                                                                                                    | 10                |                           | - protégé                                                                                                    |
| Conserve 1 Conserve Conserve C | Ar Brann Parlaces Pour<br>Cogate Space<br>Internet Alter Deven (*)<br>Internet Alter Deven (*)<br>Internet Alter Deven (*) | DataMacher v9.0.1 | ar fine fullike shannese: | Inneren i desettivationi<br>in in the current antongy<br>in the current secondly<br>in the current is column have<br>in the current content |
|                                                                                                    | an O per Oliver                                                                                                    |                   |                           | Teacher of rows (                                                                                                    |
|                                                                                                    | 192                                                                                                    | 13                |                           |                                                                                                    |

Figura 5.15 Driver y usuario de Mysql en Protégé

Una vez importada la base de datos nos crea la ontología, como se explicó en capítulos anteriores, el plugin Datamaster importa las bases de datos y las transforma en ontologías siguiendo una serie de reglas, es decir, las tablas se convierten en clases, los campos en slots, los registros en instancias y las llaves foráneas en las relaciones entre las diferentes clases. La ontología resultante se muestra en la figura 5.17.

| Die gat Braset Code Winstow Collab                                                                                                    | anation Justa (jetp                                                                                                    |                                                                                                    |
|----------------------------------------------------------------------------------------------------|----------------------------------------------------------------------------------------------------|----------------------------------------------------------------------------------------------------|
|                                                                                                    | <u>a a</u> o u                                                                                                    | < protégé                                                                                                    |
| Cooper Store Store from (**)      Deter Sources Types     ADDC Drives     Of     addc and     (*)      There Login     Passesser(*)      Decorposed      Decorposed | Ances Guerres Controllector +1.3.1 © Association in<br>Control output lease that the functor absociation<br>Prefer in a system of the functor absociation<br>Prefer in a system of the functor absociation in a system of the functor absociation in a system of t | et desetestante<br># in the operant antalogy<br>In a parameter antalogy<br>Clude table mane is askenn mene<br>part laste content |
| Dela Tables<br>Chicago des 14 Table 14 Vans / 1 Mar                                                                                                    | S genew Ha                                                                                                    | niber of town 50 (+0 + will) Set                                                                                                 |
| culatoradorne     grupoine     integrantes     investigacion     publicaciones                                                                                      |                                                                                                    | 1                                                                                                    |
| Select gittebles                                                                                                    |                                                                                                    |                                                                                                    |
|                                                                                                    | Innest                                                                                                    |                                                                                                    |

Figura 5.16 Importación de la base de datos a Protégé

| < tesis Protégé 3.4.1 (file:\C_\Archivos%<br>File Dill Protect Code Viledow Collaboratio | 20de%20programa\Protego_<br>n Tools Hele                                                                                                    | 3.4.1\tosis                                                          | ppr], Protégé Files (                                             | (.pont and .pins))     |             |                |
|------------------------------------------------------------------------------------------|----------------------------------------------------------------------------------------------------|----------------------------------------------------------------------|-------------------------------------------------------------------|------------------------|-------------|----------------|
| 0.00 - 00 0 × 00                                                                         | 15 0 W                                                                                                    |                                                                      |                                                                   |                        |             | protég         |
| Consider Skills I Forms • Instant<br>CLASS BIOWERS •<br>The Propert • balls              | es Guerres Delatifisiter v<br>Contant Delatific<br>Tur Classe: Colaboradorez (                                                                                           | nutanca of Ti                                                        | unitation                                                         |                        |             | A 5.3          |
| Class Honorday A 2 * X *                                                                 | Marrow<br>octoberradores<br>Moter<br>Concretes                                                                                                    | -                                                                    | Etros general estadares                                           |                        | Constraints | A <b>X ₹</b> ₹ |
| Pereign Key                                                                              | Terruptatio libritis                                                                                                    | Other Pacets                                                         | R. # @ # =                                                        |                        |             |                |
| collaboradines     process     process     process     process     process     process   | colaboradorez apelidom s     colaboradorez apelidom s     colaboradorez apelidom s     colaboradorez fechalm s     colaboradorez fechalm s     colaboradorez grupolmy st | single 5<br>lingle 5<br>lingle 5<br>lingle 5<br>lingle 1<br>lingle 1 | bring<br>bring<br>bring<br>dring<br>deger<br>visionce of gruppiny |                        |             |                |
| Vieperstaans e e                                                                         | in Dridge Toke<br>Promony Hay Funds                                                                                                    | . e e                                                                | Parentijn Brow<br>Foreign "Key Jostan<br>Foreign "Key Jostan      | A * * *<br>*.1<br>**.2 |             |                |

Figura 5.17 Ontología creada a partir de la importación de la base de datos

Con lo anterior, ya se tiene creada la ontología, el siguiente paso en el desarrollo del proyecto es realizar las búsquedas para verificar que los resultados son los esperados de acuerdo al diseño propuesto y que conteste a las preguntas que debe ser capaz de responder la ontología. En el anexo 3 se encuentra parte de la ontología (OWL) para mayor detalle.

## 5.3 Validación y pruebas

Con la información ya importada en la ontología, y configurada para su manipulación, es necesario realizarle las preguntas que fueron propuestas para poder verificar que los resultados de la inferencia son los correctos.

#### ¿Quiénes son los integrantes del grupo de investigación?

Respuesta: Julián González China, Roberto López Navarro, Saúl García Montes, Raúl Moreno Peinado. Ver la figura 5.18.

#### ¿Quiénes colaboran con el grupo de investigación?

Respuesta: Carlos López Armenta, Carlos Martínez Treviño de la Garza, Arturo Pérez López, Manuel Fernández. Ver la figura 5.19.

| 9 tesis Protégé<br>Ele Est Brojec   | 13.4.1 (file:\C<br>1 Code Window<br>1 🗟 🗅 | Collaboration 3<br>22 Marchives3620d                                 | e%20programa\<br>Toola Help<br>1 & bo | Protoge_3.4.    | 1\tesis.pprj; Protégé Files (.pont ar   | nd .pins))                                                                                                    | rotég                                       |
|-------------------------------------|-------------------------------------------|----------------------------------------------------------------------|---------------------------------------|-----------------|-----------------------------------------|----------------------------------------------------------------------------------------------------|---------------------------------------------|
| Classes III                         | Slots E Forms                             | <ul> <li>Protences</li> <li>A</li> <li>Regrantes grupoinv</li> </ul> | A Queries D                           | doMoster v1 3 1 | Janbalaya     A     a     a     a     a | Search Results (1) A<br>AulanGonzalez ChinaMaestro en ciencias (ir<br>RobertoLapez NavarroMaestro en ciencias (ir<br>SauGarcia MontesMaestro en ciencias (irte<br>RauMoreno PeinadoDoctor en ciencias (irte | ingrante<br>rtegrante<br>portes)<br>portes) |
| More<br>Avery Name<br>Query Library | - Steeld                                  | Geer                                                                 | THE MADE IN                           | (O mill) (nyy ) | Add to Guery Library                    |                                                                                                    | I                                           |

Figura 5.18 Integrantes del Grupo de Investigación

| tesis Protégé     | 3.4.1 (file:\C:\A   | rchivos%20de%20        | programa\Protege_3.     | 4.1\tesis.pprj, Protégé Fi | les (.pont and .pins))                                                |                                                                   |
|-------------------|---------------------|------------------------|-------------------------|----------------------------|-----------------------------------------------------------------------|-------------------------------------------------------------------|
| Eile Edit Broject | Code <u>Wi</u> ndow | Collaboration Tools    | Help                    |                            |                                                                       |                                                                   |
|                   | * 🗈 🗈               | X è l                  | Ø &                     |                            |                                                                       | < protégé                                                         |
| 🔶 Classes 🔳       | Slots 🛛 🛢 Forms     | 🔹 Instances 🛛 🔺        | Queries DataMaster v1.3 | 3.1 😧 Jambalaya *          | 22                                                                    |                                                                   |
| Query             |                     |                        |                         |                            | Search Results (5)                                                    | A V E                                                             |
| Class             | 🔒 💼 🖬 Slot          | A 🖬 1                  |                         | 2                          | CarlosLopezArmentaGrupo Investiga                                     | cion Tecnologica de la UNISON                                     |
| e colaboradores   | eloa 💻              | boradores.grupoir/v_IN | S contains              | 👻 🔶 Grupo Investiga        | CarlosMartinezTreviño de la GarzaG                                    | rupo Informatico de la UANL (co                                   |
|                   |                     |                        |                         |                            | ArturoPerezLopezGrupo Innovacion     ArturoPerezLopezGrupo Innovacion | Technoligica de la UABC (colabo<br>Tecnoligica de la UABC (colabo |
|                   |                     |                        |                         |                            | ManuelFernandezDorigaGrupo Información                                | natico de la UNAM (colaborador                                    |
|                   |                     |                        |                         |                            |                                                                       |                                                                   |
|                   |                     |                        |                         |                            |                                                                       |                                                                   |
|                   |                     |                        |                         |                            |                                                                       |                                                                   |
|                   |                     |                        |                         |                            |                                                                       |                                                                   |
|                   |                     |                        |                         |                            |                                                                       |                                                                   |
| More              | Favor               | Clear                  |                         | Find                       |                                                                       |                                                                   |
| Guery Name        |                     |                        |                         |                            |                                                                       |                                                                   |
|                   |                     |                        |                         | 📲 Addito Query Library     |                                                                       |                                                                   |
| Query Library     |                     |                        |                         | R # X                      | ī -                                                                   |                                                                   |
| 🛋 integrantes     |                     |                        |                         |                            |                                                                       |                                                                   |
|                   |                     |                        |                         |                            |                                                                       |                                                                   |
|                   |                     |                        |                         |                            |                                                                       |                                                                   |
|                   |                     |                        |                         |                            |                                                                       |                                                                   |
|                   |                     |                        |                         |                            |                                                                       | <b>▼</b> 88                                                       |

Figura 5.19 Colaboradores del grupo de investigación

#### ¿Qué publicaciones se han realizado por el grupo de investigación?

Respuesta: Ontologías y las empresas, las bases de datos y el mundo de hoy, principios de programación, data ware housing, redes sociales y sus ventajas. Ver figura 5.20.

| 4. 60  | sis Dr     | otégé                                                                                                    | 3,4.   | r ()      | iles C | Are  | hive   | nH20      | ide%;   | toprog  | rama                                     | Protes   | PD_3.4   | .14   | tinin | .ppr], Protégé Files (.pont and .plins))                                                                                                    |                                                                                                    |
|--------|------------|----------------------------------------------------------------------------------------------------|--------|-----------|--------|------|--------|-----------|---------|---------|------------------------------------------|----------|----------|-------|-------|----------------------------------------------------------------------------------------------------|----------------------------------------------------------------------------------------------------|
| Elle   | 5.0        | Erciect                                                                                                    | 60     | H 10      | webbox | - 60 | dation | ation     | Tool    | 1.000   | () () () () () () () () () () () () () ( |          |          |       |       |                                                                                                    |                                                                                                    |
|        | CI.        | (B)                                                                                                    | et.    | ilih      | 13     | 28   |        | ite -     | s:h     | -qJ     | 10                                       |          |          |       |       |                                                                                                    | - protégi                                                                                                    |
|        | Chasses    | 12.5                                                                                                    | State  | =         | Forma  |      |        | Inces     |         | Chierte | a 10                                     | distant. | ervi 3.  | 631   | 0     | Antoine wyn *                                                                                                    |                                                                                                    |
| 10.200 | ×          |                                                                                                    |        |           |        |      |        |           |         |         |                                          |          |          |       |       | Search Departments                                                                                                    | AVE                                                                                                    |
|        |            |                                                                                                    |        | ISLAND IN |        |      | R      | 1 1       | aî .    |         |                                          |          |          |       |       | Ontologias y las Empresas LásnGonzalez ChinaMaestro e                                                                                                    | n ciencias Articulo. (In this scione                                                                                             |
| 3      | Nore       |                                                                                                    |        |           | ****   | wat  | 1000   | re , (945 | T - [es | nteine  |                                          |          |          |       | · Or  | Las balan de tado y al marco de novrobanto oper nev<br>Principio de Programa marco de novrobando<br>Date VMartouringSaul-Gencie MontentMeestro en ciencies<br>Prodes sociales y sus vertajas:Saul-Gencie Montestiliaistro | ancendeutro en panceatremonte<br>an clandial fono (publicacione<br>Articula (publicacione)<br>en clanciae Articular (publicacion |
| SURV   | Nieta      |                                                                                                    |        |           |        |      |        |           |         |         |                                          |          |          |       |       |                                                                                                    |                                                                                                    |
| public | actone     | Ċ                                                                                                    |        |           |        |      |        |           |         |         | -                                        | Addates  | Surry Li | bene: | 4     |                                                                                                    |                                                                                                    |
| Q-CAL- | yi.mii     | 1.6                                                                                                    |        |           |        |      |        |           |         |         |                                          |          | - 42-    | -15   | ×     |                                                                                                    |                                                                                                    |
|        | inge merde | re .                                                                                                    |        |           |        |      |        |           |         |         |                                          |          |          |       |       |                                                                                                    |                                                                                                    |
| . 00   | decored    | lores.                                                                                                    |        |           |        |      |        |           |         |         |                                          |          |          |       |       |                                                                                                    |                                                                                                    |
| - 10   | restiger   | - and the second second second second second second second second second second second second second second se | offers |           |        |      |        |           |         |         |                                          |          |          |       |       | <u></u>                                                                                                    |                                                                                                    |
| _      |            |                                                                                                    |        |           |        |      |        |           |         |         |                                          |          |          |       |       |                                                                                                    |                                                                                                    |

Figura 5.20 Publicaciones del Grupo de Investigación

#### ¿Qué trabajos tiene en proceso el grupo de investigación?

| De Dat Broad Co                                 | de Window Colleboration 1   | joona Dado                   |              | Al matter                                                                                              |
|-------------------------------------------------|-----------------------------|------------------------------|--------------|----------------------------------------------------------------------------------------------------|
| 1 B B 4                                         | III II X 21 E               | 1 4 4                        |              | Oprotege                                                                                               |
| 🗧 Classes 🛛 📼 Siole                             | E Forms + Instances         | - Queries December v1 3.1    |              | Medawayn*                                                                                              |
| OWEY                                            |                             |                              |              | Search Results (2) A. 😪 🖬                                                                              |
| A # #                                           | 344 R # #                   |                              |              | <ul> <li>Intologias y engresiasGrupo investigación Tecnologica de la UNISON (Investigación)</li> </ul> |
| \$gacion                                        | investigación grupoitw_MSTr | contains •                   | <b>\$</b> Se | Redes socialesGrupo Investigación Tecnologica de la UNISON (Investigación)                             |
| 14 M M                                          | a. A                        |                              | Series.      |                                                                                                    |
| \$gacion                                        | In investigación estado     | contains ·                   | 10           |                                                                                                    |
| More Paw                                        | er   Dear   # Metch./       | AB <sup>CC</sup> Million Any | Pind         |                                                                                                    |
| Duery Name                                      |                             |                              | _            |                                                                                                    |
| investigacionesnofin                            |                             | Add to Query Libr            | wy:          |                                                                                                    |
| Query Ubrary                                    |                             | A (                          | e ×          |                                                                                                    |
| integrantes     colaboradores     rediscociones |                             |                              |              |                                                                                                    |
| A investiges covernetin                         |                             |                              |              | 0                                                                                                    |
|                                                 |                             |                              |              |                                                                                                    |
|                                                 |                             |                              |              |                                                                                                    |

Respuesta: Redes sociales y ontologías y empresas. Ver figura 5.21.

Figura 5.21 Investigaciones no finalizadas

#### ¿Qué investigaciones ha finalizado el grupo de investigación?

Respuesta: Ontologías en la educación y data ware housing Figura 5.22

| Clearing                                                                                                    | 4 tesis Protego 3.4.1 (P                                 | Net C: Archives 120 de 120 pro                                 | ograma Protege_1.4,1itesis.ppr], Protege Files (.po | nt and .plins)) |
|----------------------------------------------------------------------------------------------------|----------------------------------------------------------|----------------------------------------------------------------|-----------------------------------------------------|-----------------|
| Cleaner     State     Cleaner     Cleaner                                                                                                    | D D D D + M                                              | ndow Connorment toon (p<br>□] 22 atu uch 0 <sup>2</sup>        | •<br>16                                             | protégi         |
| Class A * * Unit A * * A * * A * * * * * * * * * * * *                                                                                                    | Carres State 2                                           | Firm + scherces A Gue                                          | nas Caladadar v1.3.1 😵 Janlokova*                   |                 |
| Acerto Guery Library     Cesar     Cesar              | Cana A af af<br>a restigación<br>Cana A af af            | Start R + + +<br>= Investigation grapony_HST.<br>Total R + + + | contante · · · · · · · · · · · · · · · · · · ·      |                 |
| د: المعالية المعالية المعالي<br>المعالية المعالية المعالية<br>المعالية المعالية المعالية المعالية المعالية المعالية المعالية المعالية المعالية المعالية المعالية المعالية المعالية المعالية المعالية المعالية المعالية المعالية المعالية المعالية ال<br>المعالية المعالية المعالية المعالية المعالية المعا | <ul> <li>avertigacion</li> </ul>                         | invertigación estado                                           | contains • (re)                                     |                 |
| 4 Charles Charles Charles All Charles Prevent Charles Prevent Prevent         |                                                          |                                                                |                                                     |                 |
| Nore Prever Clear W Malph AR D Malph Ann Pred<br>Narry Name<br>Clear Clear W Malph AR D Malph Ann Pred<br>W Approximation<br>Narry Clear Prever R Malph AR D Malph Ann Pred<br>Malph Alph Alph Alph Alph Alph Alph Alph A                                                                                                    | 4                                                        |                                                                |                                                     |                 |
| Mattis Guery Library       Mattis Guery Library                                                                                                    | More Perce                                               | e Carar # Me                                                   | eon ARO Meion Any                                   |                 |
| amery Library 유선 X<br>E Pergendea<br>© coldoredoreo                                                                                                    | and Lines.                                               |                                                                | Notice Guery Library                                |                 |
| colaboradores                                                                                                    | Deerly Citie ory                                         |                                                                | <b>月秋</b> ×                                         |                 |
| A publicaciones  A investigacionesnotin                                                                                                    | colaboradores     publicaciones     investigacionesnotin |                                                                |                                                     |                 |
|                                                                                                    |                                                          |                                                                |                                                     |                 |

Figura 5.22 Investigaciones finalizadas

¿Quiénes son colaboradores que tienen el grado de licenciatura? Respuesta: Carlos López Armenta. Ver figura 5.23

| the that Bround Code W                                                                                                    | le:\C:\Archivos%20de%20p<br>ndow Coleboneton Tools | rograma <sup>:</sup> Protogo_3.4.1\tesis<br>tHo | .pprj, Protégé Files (.po                          | ont and .pins))                                                      |
|----------------------------------------------------------------------------------------------------|----------------------------------------------------|-------------------------------------------------|----------------------------------------------------|----------------------------------------------------------------------|
|                                                                                                    | 3 X & d 4                                          | 2 lp                                            |                                                    | Protégé                                                              |
| Casses Skits 2 (                                                                                                    | Forms 🕴 Instances 🛛 🐥 O                            | ueries 🛛 DataMaster vt 🗄 t 🛛 😽 -                | henkologia *                                       | 6                                                                    |
| day A & #                                                                                                    | a. 8 .                                             | Č                                               |                                                    | CaribeLopezAmentaGrupo Investigación Tecnologica de la UNISCN conten |
| Cobabor subores                                                                                                    | Coleboratores grupotry P.S                         | rontaine ·                                      | · Grups Investigación Terr                         |                                                                      |
| Case A                                                                                                    |                                                    | ſ                                               | String                                             |                                                                      |
| e colaboradores                                                                                                    | activitored area tipo                              | contanu                                         | Roenciatura                                        |                                                                      |
|                                                                                                    |                                                    |                                                 |                                                    |                                                                      |
| 4                                                                                                    |                                                    |                                                 |                                                    |                                                                      |
| 4 Mite Fewy                                                                                                    | r   0ex  #                                         | Nelch Al 🗌 Nelch Any                            | · ·                                                |                                                                      |
| More Fewe Ouery Nore                                                                                                    | r    Oost   #                                      | Malch All D Malch Any                           | Free                                               |                                                                      |
| More Fawye Supery Name                                                                                                    | r    Oas   #                                       | Malch All D Malch Any                           | •<br>Trai                                          |                                                                      |
| More Feivre     Duory Hanne     Doory Librory                                                                                                   | r   Gear 🏼                                         | Natch All <sup>®</sup> Match Any                | ہ میں جانچا ہے۔<br>Addto Guery Litrery<br>کو میں 🗶 |                                                                      |
| More Fewe Ouery Inner  Rosny Linnery      integrates     controlentes                                                                           | r    Cent  9                                       | Mach All C Malch Any                            | Addite Guery Litrey                                |                                                                      |
| More Fewye     More Fewye     Morey Name      Morey Library     Arboyante     oblikoradorit     publicaciones     Indicaciones     Indicaciones | r    Gest  9                                       | Maich All C Maich Any                           | Addito Guery Litrary                               |                                                                      |

Figura 5.23 Colaboradores con grado de licenciatura

#### ¿Quiénes son los colaboradores que tienen posgrado?

Respuesta: Carlos Martínez Treviño de la Garza, Arturo Pérez López, Manuel Fernández Doria. Ver figura 5.24

| tesis Protógó                                                                                                    | 3.4.1 (7   | lenc: un  | threes920de      | 1620pe  | ograma <sup>,</sup> Protege_3.4.1 itel | is pprj. Protege Files (                   | pont and .pins))                       |                                                 |
|----------------------------------------------------------------------------------------------------|------------|-----------|------------------|---------|----------------------------------------|--------------------------------------------|----------------------------------------|-------------------------------------------------|
| 000                                                                                                    | + 0        | (7) H     | હેન કરી          | 4       | 1.16                                   |                                            |                                        | < protégé                                       |
| Channes -                                                                                                    | Thes I = I | fores (1) | • Instances      | - Gu    | oves DelaMaster v1.3.1 9               | Jentralieve 1                              |                                        | 6 X E                                           |
| Care I                                                                                                    | 1          | -         | 8                | a ai    |                                        | 2.1                                        | · CurineMartmanTravito de              | in GermeGrapo Informatico de la UAN. Conteinos  |
|                                                                                                    |            | 1         | 11110            |         | Dian.                                  |                                            | Art anterest deet/man                  | traviación Ferrolaida de la UARC ministra altra |
| · contornatores                                                                                                    |            | COMOC     | a autores Butice | av Teas | COCUMIT                                | <ul> <li>Contro prestiliacion I</li> </ul> | ArturoPerezt.opezGrupo                 | Innovacion Tecnolidice de la UABC constantación |
| Chester                                                                                                    |            | TRAC      | 8                |         |                                        | Sking -                                    | MinkuelFernandezDorige0                | rupo internetico de la URAM (combo e lante)     |
| cotetoredores                                                                                                    |            | - colabo  | out service re   |         | contains.                              | · postgrado                                | 10000000000000000000000000000000000000 |                                                 |
| <b>i</b>                                                                                                    |            |           |                  |         |                                        | 1 - 11                                     |                                        |                                                 |
| More                                                                                                    | Envi       | •         | Citer            |         | Match ARC Match Any                    | Fig                                        | 0                                      |                                                 |
| Juany Name                                                                                                    |            | -         |                  |         | - T                                    | 📲 Addits Guery Library                     |                                        |                                                 |
| inery Library                                                                                                    |            |           |                  |         |                                        | 8.11                                       | ×                                      |                                                 |
| A integractes                                                                                                    |            |           |                  |         |                                        |                                            |                                        |                                                 |
| <ul> <li>cotationadoree</li> </ul>                                                                                                    |            |           |                  |         |                                        |                                            |                                        |                                                 |
| publicaciones                                                                                                    | and a      |           |                  |         |                                        |                                            |                                        |                                                 |
| <ul> <li>averaging continue</li> </ul>                                                                                                    | 1941       |           |                  |         |                                        |                                            |                                        |                                                 |
| Annothing the second second |            |           |                  |         |                                        |                                            |                                        | 0.02                                            |

Figura 5.24 Colaboradores con nivel de posgrado

#### ¿Quiénes son los integrantes que tienen el grado de licenciatura?

| tesis Protégé 3.4.1 (file:\C:\Archivos%20de%20programe/Protege_ | I.4.1/tesis.pprj, Protégé Files (.pont and .pint)) |
|-----------------------------------------------------------------|----------------------------------------------------|
| Elle Est Eroject Code Window Collaboration Tools Help           |                                                    |
| 000 400 200 400                                                 | - protégé                                          |
| 🖷 Gazzes 🗮 Sots 🗉 Forms 🔶 Instances 🦱 Gueries DataMaster vi     | 31 @ Jantokya                                      |
| otex                                                            | Search Results (1) A 🖌 🗉                           |
| Cess A # # Ibri & # #                                           | CarlosOcorio AgularLicenciatura (Integriniter)     |
| rtegrantes     rtegrantes gruppiny_NSTAN- contains              |                                                    |
|                                                                 |                                                    |
| Chees A # # stor A # #                                          | •                                                  |
| e integrantes entegrantes grado containe                        |                                                    |
|                                                                 |                                                    |
| A                                                               |                                                    |
| More Fewer Clear R Match All Match Avy Find                     |                                                    |
| Juery Name                                                      |                                                    |
| résic 🔮 Adul to Query Library                                   |                                                    |
| Boery L Brary & 👻 🗴                                             |                                                    |
| 🛋 integrantes                                                   |                                                    |
| 🔺 coleboradores                                                 |                                                    |
| A publicaciones                                                 |                                                    |
| <ul> <li>investgaconesnotiv</li> </ul>                          |                                                    |

Respuesta: Carlos Osorio. Ver figura 5.25

Figura 5.25 Integrantes con grado de licenciatura

#### ¿Quiénes son los integrantes que tienen el grado de maestría?

Respuesta: Julián González China, Roberto López Navarro y Saúl García Montes. Ver figura 5.26.

| tesis Protégé 3.4.1 (file: C: Archivos%20de%20programa Protege_3.4.1 itesis.pp      | rj, Protégé Files (.pont and .pins))                                                                                                    |
|-------------------------------------------------------------------------------------|----------------------------------------------------------------------------------------------------|
| gin gan grouped Code (grouper Constantinum Tools gap<br>그 다 만 약 한 한 가 34 km m.) 수 약 | - protégé                                                                                                    |
| Cantons = 15/5 = Former + Inderces = Our-ves   Detablisher v1.3.1   @ and<br>Our-ve | anna   <br>∫anar di fanadas (); A. √ E                                                                                                    |
| Class A Stat A Stat Contains -                                                      | AutorGonzalez Chroal/aestro en clanciae (integradas)     KobertoLopez NavarroNaestro en clanciae (integradas)     SauGarcia NortesMeestro en clanciae (integradas) |
| relegnantes     relegnantes grado     contains                                      |                                                                                                    |
| • • • • • • • • • • • • • • • • • • •                                               |                                                                                                    |
| Cherry Marte                                                                        |                                                                                                    |
| Buery Library 🔗 📲 🗶                                                                 |                                                                                                    |
| 💰 cobboradorea 🖉                                                                    |                                                                                                    |

Figura 5.26 Integrantes con el grado de maestría

#### ¿Quiénes son los integrantes que tienen el grado de doctor?

Respuesta: Raúl Moreno Peinado y Arturo Gómez. Ver figura 5.27

| tesis Protégé 3.4.1 (file   | :\C:\Archivos%20de%20prog                   | rama\Protege_3.4.1\tesis.pp | rj, Protégé Files (.pont and .pins))                                                   |         |
|-----------------------------|---------------------------------------------|-----------------------------|----------------------------------------------------------------------------------------|---------|
| Ele Est Project Code Wind   | ow Colleboration Tools Help<br>김 X 같 같 같 (? | \$<br>\$                    |                                                                                        | protégé |
| Classes Stots : Fo<br>Query | rms 🔶 instances 🔺 Querie                    | e DataWaster v1.3.1 💿 Jani  | salaya<br>Search Results (2)                                                           | A V E   |
| Stot A a a a                | contains •                                  | Grupo Investigación Tecnolo | RauMoreno PeinadoDoctor en ciencias (integrantes)     Arturo Gomezdoctor (integrantes) |         |
| integrantes grado           | contains 🔹                                  | Doctor                      |                                                                                        |         |
| More Fewer                  | Clear 🖉 Match All 🔾 Matc                    | th Any Find                 |                                                                                        |         |
| Query Name<br>Intedioc      |                                             | Ndd to Query Library        |                                                                                        |         |
| Query Library               |                                             | 유 월 X                       |                                                                                        | - 00    |

Figura 5.27 Integrantes con el grado de Doctor

#### Dime las publicaciones de x autor publicadas por x medio

Respuesta 1: Redes sociales y sus ventajas, Saul García Ver figura 5.28

Respuesta 2: Data Warehousing, Saul García Ver figura 5.29

Respuesta 3: Principios de Programación, Roberto López Navarro, ver Figura 5.30

| in Edit Project Code Window Collebo      | ration Tools Help           | Protege_1.4.1 itests.ppr], Proteg | o Place ( point and (pins))                                                             |
|------------------------------------------|-----------------------------|-----------------------------------|-----------------------------------------------------------------------------------------|
|                                          | 1 11 11 14 W                |                                   | - protégé                                                                               |
| 🗧 Classes 🛛 💻 Skits 🗎 🚍 Porres 🕴 🛊 Insta | non 🛋 Queries DataMailler y | 1.3.1 🙁 Janibalaya                |                                                                                         |
| Query                                    |                             |                                   | Search Itesuits (1) A Y E                                                               |
| A d' d'     publicationes medicaub       | conteins w                  | String                            | Redes skolales y sus verkajasSaulGarda MontesNaestro en penciasArticulo (publicaciones) |
| S.                                       | Clear @ Maketr All O M      | atth Any Pred                     |                                                                                         |
| sery Natur                               |                             | Addite Come (Anno                 |                                                                                         |
| E-CARGE .                                |                             | - mano domy toray                 |                                                                                         |
| Doery Silviey                            |                             | 4 <del>4</del> 8                  |                                                                                         |
| ncedoc                                   |                             | 18                                |                                                                                         |

Figura 5.28 Respuesta 1 a Publicaciones de X autor publicadas por X medio

| % tests F<br>File Edit | rotege 3.4.1 (file:\C:\Arc<br>Project Code Window Collabo | nivos%20de%20programa<br>ration Tuols Help | Protege_3.4.1 tests ppr], Prote | ge Files (.pont and .pms))                                                  |         |
|------------------------|-----------------------------------------------------------|--------------------------------------------|---------------------------------|-----------------------------------------------------------------------------|---------|
| D D                    |                                                           | 는 다 수 수                                    |                                 | 4                                                                           | protége |
| Classes                | 📄 🖛 Skots 🛯 🗮 Forms 🖌 🗢 Brista                            | nces 🛎 Queries DataMaster v                | (1.3.1 😑 Jambalaya              | w.                                                                          | -       |
| Quarty                 |                                                           |                                            |                                 | South Results (1)                                                           | AVE     |
| 1 1                    | 58a A # #                                                 |                                            | Sitzing A                       | Data WarehousingSauGardia Montes/Neetito en dendes/Articulo (publica stres) |         |
|                        | 🖬 publicaciones Japo                                      | containe 5                                 |                                 |                                                                             |         |
| 11                     | na Arr                                                    |                                            | 4.6.6.4                         |                                                                             |         |
|                        | publicaciones autor_JIGTAH                                | contains 5                                 | Saul Sarcia MontesMaestro e     |                                                                             |         |
| 4.<br>No               | R ) Fanar )                                               | Gener © March 41 () M                      | atch Any Find                   |                                                                             |         |
| uery Name              | -                                                         |                                            |                                 |                                                                             |         |
| revistas               |                                                           |                                            | Add to Query Library            |                                                                             |         |
| overy tile             | reny                                                      |                                            | A 🐋 🗙                           |                                                                             |         |
| inhelic -              |                                                           |                                            | 19                              |                                                                             | parts 1 |

Figura 5.29 Respuesta 2 a Publicaciones de X autor publicadas por X medio

| le Edit Project Code Window Colla     | boration Tools Help                                                                                                    | <b>v</b> - <i>nx</i>                                                          | N VY Y IN LOUPLANT                                                                     |
|---------------------------------------|----------------------------------------------------------------------------------------------------|-------------------------------------------------------------------------------|----------------------------------------------------------------------------------------|
|                                       | 8 b 2 4 4                                                                                                    |                                                                               | protég                                                                                 |
| 🛛 Classes 🛛 🗖 Slots 🛛 🚍 Forms 🛛 🔶 Ins | tances 📕 Queries DataMaster                                                                                                    | v1.3.1 🤤 Jambalaya                                                            |                                                                                        |
| Query                                 |                                                                                                    |                                                                               | Search Results (1) A 😗                                                                 |
| i i <sub>Slot</sub> & i i             | ĩ                                                                                                    | String                                                                        | Principios de ProgramacionRobertoLopez NavarroMaestro en cienciasLibro (publicaciones) |
| publicaciones.mediopub                | contains                                                                                                    | v editorial                                                                   |                                                                                        |
| e e stot a e e                        | ĩ                                                                                                    | 2 e e e                                                                       |                                                                                        |
| authiracistes autor INSTAN            | la de la della della de | I want to the strength of the                                                 |                                                                                        |
|                                       |                                                                                                    | RobertoLopez NavarroMaesh                                                     |                                                                                        |
| K More Fewer                          | Clear O Match Al O M                                                                                                    | <ul> <li>RobertoLopez NavarroMaes</li> <li>Natch Any</li> <li>Find</li> </ul> |                                                                                        |
| K Fewer                               | Clear Match All ON                                                                                                    | RobertoLopez NavarroMaes     S                                                |                                                                                        |
| More Fewer     rever                  | Clear (Match All () M                                                                                                    | RobertoLopez NavarroMaes***     Addto Query Library                           |                                                                                        |
| More Fewer                            | Clear (Match All ()                                                                                                    | RobertoLopez NavarroMaes                                                      |                                                                                        |

Figura 5.30 Respuesta 3 a Publicaciones de X autor publicadas por X medio

Con lo anterior se pudo observar que la ontología sí funciona de forma adecuada y responde las preguntas como se esperaba que lo hiciera. Lo anterior permitió validar la efectividad del diseño propuesto que contemplaba las preguntas que debía responder la ontología y considerando la base de datos con la información disponible del cuerpo académico.